## 安徽省省级政府采购监管服务平台

## 科研项目操作手册

编制日期: 2017-04

一、平台登录

(一) CA 驱动安装

在安徽省政府采购网(http://www.ahzfcg.gov.cn)的【下载专区】,点击选择"<u>政府采购专用Key驱动(采购单位)</u>"链接进行下载。

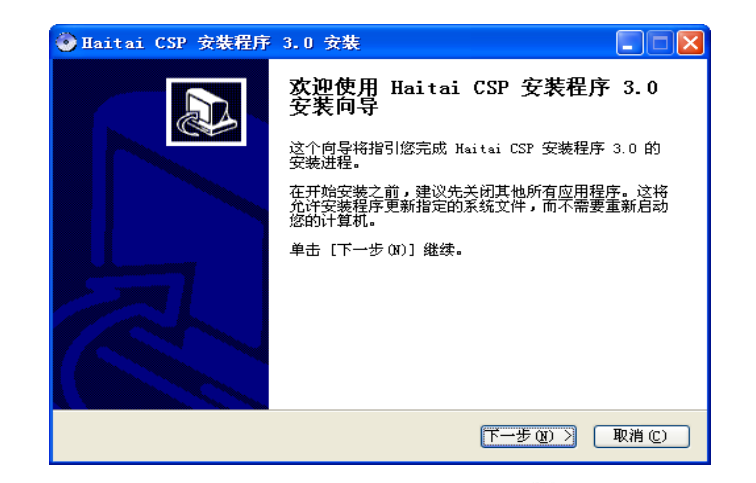

安装完成后,会在桌面右下角出现"8"的图标;

#### (二) 用户登录

登录安徽省政府采购网(访问地址为: <u>http://www.ahzfcg.gov.cn</u>)。点击【省监管服务平台】快捷入口。

| 省级采购 采购公告 中标公告 成交公告 更正公告 单一来源 流标、废标公告 合同公告                                                                                                    | 更多                                                                                                    | - 省监管服务平台                                                                                                    |
|----------------------------------------------------------------------------------------------------|----------------------------------------------------------------------------------------------------|----------------------------------------------------------------------------------------------------|
| <ul> <li>【公开招标公告】 太湖县人民医院健康管理中心设备采购及服务招标公告 №₩</li> </ul>                                                                                                    | [2016-01-22]                                                                                                    |                                                                                                    |
| <ul> <li>【公开招标公告】 安徽广播电视台地面频道节目活动采购公告 NEW</li> </ul>                                                                                                    | [2016-01-22]                                                                                                    | 💽 供应商注册                                                                                                    |
| •[合肥市] 合肥市庐阳区大杨镇人民政府城管执法车辆租赁 NEW                                                                                                    | [2016-01-22]                                                                                                    | 17                                                                                                    |
| •[合肥市] 合肥创新产业园二期F区4号楼室内装修工程设计 №₩                                                                                                    | [2016-01-22]                                                                                                    | 🤶 代理机构注册                                                                                                    |
| ·[合肥市] 合经区新港工业园滨河松园竹园物业管理 №₩                                                                                                    | [2016-01-22]                                                                                                    |                                                                                                    |
| •[公开招标公告] 安徽省蜀山监狱驻监武警中队新建营房项目弱电工程 NEW                                                                                                    | [2016-01-22]                                                                                                    | 🤜 名 家 汪 册                                                                                                    |
| •[合肥市] 庐阳区大杨镇保安公司采购 NEW                                                                                                    | [2016-01-22]                                                                                                    |                                                                                                    |
| ·[合肥市] 阜阳合肥现代产业园区金融物流基地设计 №₩                                                                                                    | [2016-01-22]                                                                                                    | 信息友布金求                                                                                                    |
| •[合肥市] 2015社区安置房(南区)配套设施建设工程(海恒社区康利园监控工程) NEW                                                                                                    | [2016-01-22]                                                                                                    |                                                                                                    |
| <ul> <li>【公开招标公告】 安徽省佛子岭水库管理处单身职工周转宿舍工程 №</li> </ul>                                                                                                    | [2016-01-22]                                                                                                    | <b>公共资源</b> 人口                                                                                                    |
|                                                                                                    |                                                                                                    |                                                                                                    |
| 市、县(区) 采购公告 中标公告 成交公告 更正公告 单一来源                                                                                                    | 更多                                                                                                    | 地方门户入口 更多                                                                                                    |
| 市、县(区)         采购公告         中标公告         成交公告         更正公告         单一来源           •[霍邱县]         霍邱县公安局DLP大屏及网络设备采购项目采购公告         1         1         1         1         1         1         1         1         1         1         1         1         1         1         1         1         1         1         1         1         1         1         1         1         1         1         1         1         1         1         1         1         1         1         1         1         1         1         1         1         1         1         1         1         1         1         1         1         1         1         1         1         1         1         1         1         1         1         1         1         1         1         1         1         1         1         1         1         1         1         1         1         1         1         1         1         1         1         1         1         1         1         1         1         1         1         1         1         1         1         1         1         1         1         1 <t< td=""><td>更多<br/>[2015-11-26]</td><td>地方门户入口 更多 安徽合肥公共资源 合見中心(学界)</td></t<> | 更多<br>[2015-11-26]                                                                                                    | 地方门户入口 更多 安徽合肥公共资源 合見中心(学界)                                                                                                    |
| <ul> <li>市、县(区) 采购公告 中标公告 成交公告 更正公告 单一来源</li> <li>•[霍邱县] 霍邱县公安局DLP大屏及网络设备采购项目采购公告 置10</li> <li>•[明光市] 明光市执法局垃圾中转站三缸垂直压缩机采购项目招标公告 №∞</li> </ul>                                                                                                    | 更多<br>[2015-11-26]<br>[2016-02-06]                                                                                                    | 地方门户入口 更多<br>安徽合肥公共资源<br>交易中心(省级)<br>進北宿州                                                                                                    |
| 市、县(区)       采购公告       中标公告       成交公告       更正公告       单一来源         •[霍邱县]       霍邱县公安局DLP大屏及网络设备采购项目采购公告       ●       ●       ●       ●       ●       ●       ●       ●       ●       ●       ●       ●       ●       ●       ●       ●       ●       ●       ●       ●       ●       ●       ●       ●       ●       ●       ●       ●       ●       ●       ●       ●       ●       ●       ●       ●       ●       ●       ●       ●       ●       ●       ●       ●       ●       ●       ●       ●       ●       ●       ●       ●       ●       ●       ●       ●       ●       ●       ●       ●       ●       ●       ●       ●       ●       ●       ●       ●       ●       ●       ●       ●       ●       ●       ●       ●       ●       ●       ●       ●       ●       ●       ●       ●       ●       ●       ●       ●       ●       ●       ●       ●       ●       ●       ●       ●       ●       ●       ●       ●       ●       ●       ●       ●       ●       ●       ●                                                                                                    | 更多<br>[2015-11-26]<br>[2016-02-06]<br>[2016-01-22]                                                                                                    | 地方门户入口 更多<br>安徽合肥公共资源<br>交易中心(省级)<br>准北宿州                                                                                                    |
| 市、县(区) 采购公告 中标公告 成交公告 更正公告 单一来源<br>• [霍邱县] 霍邱县公安局DLP大屏及网络设备采购项目采购公告<br>• [明光市] 明光市执法局垃圾中转站三缸垂直压缩机采购项目招标公告 №<br>• [含山县] 含山县消防大队城市主战消防车及随车器材采购询价函(EHSCG-2016-003) №<br>• [乌鞍山市/马鞍山市行政事业单位2016年第一期计算机批量集中采购(补招)招标公告 №                                                                                                    | 更多<br>[2015-11-26]<br>[2016-02-06]<br>[2016-01-22]<br>[2016-01-22]                                                                                                    | 地方门户入口<br>更多<br>安徽合肥公共资源<br>交易中心(省级)<br>推北宿州<br>早町<br>准南<br>単埠                                                                                                    |
| 市、县(区) 采购公告 中标公告 成交公告 更正公告 单一来源<br>• (霍邱县) 霍邱县公安局DLP大屏及网络设备采购项目采购公告<br>• (明光市) 明光市执法局垃圾中转站三缸垂直压缩机采购项目招标公告 №<br>• (含山县) 含山县消防大队城市主战消防车及随车器材采购询价函(EHSCG-2016-003) №<br>• (马鞍山市冯鞍山市行政事业单位2016年第一期计算机批量集中采购(补招)招标公告 №<br>• (马鞍山市冯鞍山工业学校与马鞍山市中级人民法院物业服务招标公告 №                                                                                                    | 更多<br>[2015-11-26]<br>[2016-02-06]<br>[2016-01-22]<br>[2016-01-22]<br>[2016-01-22]                                                                                                    | 地方门户入口<br>支微合肥公共资源<br>交易中心(省级)<br>推北宿州<br>早田<br>推電<br>満州<br>推唱<br>満州<br>推唱<br>満州                                                                                           |
| 市、县(区) 采购公告 中标公告 成交公告 更正公告 单一来源<br>・「霍邱县」霍邱县公安局DLP大屏及网络设备采购项目采购公告 認<br>・「開光市] 明光市执法局垃圾中转站三缸垂直压缩机采购项目招标公告 №<br>・「含山县] 含山县消防大队城市主战消防车及随车器材采购询价图(EHSCG-2016-003) №<br>・「乌鞍山市冯鞍山市行政事业单位2016年第一期计算机批量集中采购(补招)招标公告 №<br>・「马鞍山市冯鞍山工业学校与马鞍山市中级人民法院物业服务招标公告 №<br>・「马鞍山市冯鞍山市人民医院心电平台移动工作站支架采购招标公告 №                                                                                                    | 更多<br>[2015-11-26]<br>[2016-02-06]<br>[2016-01-22]<br>[2016-01-22]<br>[2016-01-22]                                                                                                    | 地方门户入口<br>支微合肥公共资源<br>交易中心(省级)<br>推北宿州<br>年間<br>推電<br>設州<br>東崎<br>設計<br>でのかい。<br>第一                                                                                        |
| 市、县(区) 采购公告 中标公告 成交公告 更正公告 单一来源<br>・[霍邱县] 霍邱县公安局DLP大屏及网络设备采购项目采购公告 認<br>・[明光市] 明光市执法局垃圾中转站三缸垂直压缩机采购项目招标公告 №<br>・[含山县] 含山县消防大队城市主战消防车及随车器材采购询价图(EHSCG-2016-003) №<br>・[乌鞍山市冯鞍山市行政事业单位2016年第一期计算机批量集中采购(补招)招标公告 №<br>・[马鞍山市冯鞍山市行政事业单位2016年第一期计算机批量集中采购(补招)招标公告 №<br>・[马鞍山市冯鞍山市行政事业单位2016年第一期计算机批量集中采购(补招)招标公告 №<br>・[马鞍山市冯鞍山市行政事业单位2016年第一期计算机批量集中采购(补招)招标公告 №<br>・[马鞍山市冯鞍山市大民医院心电平台移动工作站支架采购招标公告 №<br>・[马鞍山市冯鞍山市殡仪馆车辆采购(第二次)招标公告 №                                                                                                    | 更多<br>[2015-11-26]<br>[2016-02-06]<br>[2016-01-22]<br>[2016-01-22]<br>[2016-01-22]<br>[2016-01-22]                                                                                                    | 地方门户入口<br>支微合肥公共资源<br>交易中心(省级)<br>進北宿州<br>年間<br>推南<br>洗州<br>音肥<br>強働<br>変易中心(省级)<br>通知<br>音肥<br>音服<br>音級)<br>一<br>一<br>一<br>一<br>一<br>一<br>一<br>一<br>一<br>一<br>一<br>一<br>一 |
| 市、長(区) 采购公告 中标公告 成交公告 更正公告 单一来源<br>・[霍邱县] 霍邱县公安局DLP大屏及网络设备采购项目采购公告 重视<br>・[明光市执法局垃圾中转站三缸垂直压缩机采购项目招标公告 NEW<br>・[含山县] 含山县消防大队城市主战消防车及随车器材采购询价图(EHSCG-2016-003) NEW<br>・[含山县] 含山县消防大队城市主战消防车及随车器材采购询价图(EHSCG-2016-003) NEW<br>・[马鞍山市冯鞍山市行政事业单位2016年第一期计算机批量集中采购(补招)招标公告 NEW<br>・[马鞍山市冯鞍山市行政事业单位2016年第一期计算机批量集中采购(补招)招标公告 NEW<br>・[马鞍山市冯鞍山市行政事业单位2016年第一期计算机批量集中采购(补招)招标公告 NEW<br>・[马鞍山市冯鞍山市行政事业单位2016年第一期计算机批量集中采购(补招)招标公告 NEW<br>・[马鞍山市冯鞍山市行政事业单位2016年第一期计算机批量集中采购(补招)招标公告 NEW<br>・[马鞍山市冯鞍山市行政事业单位2016年第一期计算机出量集中采购(补招)招标公告 NEW                                                                                                    | 更多           [2015-11-26]           [2016-02-06]           [2016-01-22]           [2016-01-22]           [2016-01-22]           [2016-01-22]           [2016-01-22]           [2016-01-22]           [2016-01-22]                                                                      | 地方门户入口<br>支微合肥公共资源<br>交易中心(省级)<br>進北宿州<br>年間<br>推和<br>第州<br>年間<br>一<br>東<br>交易中心(省级)<br>通知<br>一<br>一<br>一<br>一<br>一<br>一<br>一<br>一<br>一<br>一<br>一<br>一<br>一                |
| 市、县(区) 采购公告 中标公告 成交公告 更正公告 单一来源<br>・[霍邱县] 霍邱县公安局DLP大屏及网络设备采购项目采购公告 重视<br>・[明光市执法局垃圾中转站三缸垂直压缩机采购项目招标公告 NEW<br>・[含山县] 含山县消防大队城市主战消防车及随车器材采购询价图(EHSCG-2016-003) NEW<br>・[含山县] 含山县消防大队城市主战消防车及随车器材采购询价图(EHSCG-2016-003) NEW<br>・[马鞍山市冯鞍山市行政事业单位2016年第一期计算机批量集中采购(补招)招标公告 NEW<br>・[马鞍山市冯鞍山市行政事业单位2016年第一期计算机批量集中采购(补招)招标公告 NEW<br>・[马鞍山市冯鞍山市行政事业单位2016年第一期计算机批量集中采购(补招)招标公告 NEW<br>・[马鞍山市冯鞍山市行政事业单位2016年第一期计算机批量集中采购(补招)招标公告 NEW<br>・[马鞍山市冯鞍山市行政事业单位2016年第一期计算机批量集中采购(补招)招标公告 NEW<br>・[马鞍山市冯鞍山市行政事业单位2016年第一期计算机批量集中采购(补招)招标公告 NEW<br>・[马鞍山市冯鞍山市行政事业单位2016年第一期计算机批量集中采购(补密)<br>「马鞍山市冯鞍山市东风险"和"大型"和"大型"和"大型"和"大型"和"大型"和"大型"和"大型"和"大型                                                                                                    | 更多           [2015-11-26]         [2016-02-06]           [2016-01-22]         [2016-01-22]           [2016-01-22]         [2016-01-22]           [2016-01-22]         [2016-01-22]           [2016-01-22]         [2016-01-22]                                                         | 地方门户入口<br>安徽合肥公共资源<br>交易中心(省级)<br>進北宿州<br>年間<br>推和<br>推北宿州<br>年間<br>一                                                                                                    |
| <ul> <li>市、長(区) 采购公告 中标公告 成交公告 更正公告 单一来源</li> <li>「霍邱县] 霍邱县公安局DLP大屏及网络设备采购项目采购公告 重视</li> <li>「開光市,前光市局垃圾中转站三缸垂直压缩机采购项目招标公告 NEW</li> <li>(含山县) 含山县消防大队城市主战消防车及随车器材采购询价图(EHSCG-2016-003) NEW</li> <li>(含山县) 含山县消防大队城市主战消防车及随车器材采购询价图(EHSCG-2016-003) NEW</li> <li>(含敏山市)马鞍山市行政事业单位2016年第一期计算机批量集中采购(补招)招标公告 NEW</li> <li>(马鞍山市冯鞍山工业学校与马鞍山市中级人民法院物业服务招标公告 NEW</li> <li>(马鞍山市冯鞍山市人民医院心电平台移动工作站支架采购招标公告 NEW</li> <li>(高县) 歙县许村林场肥料采购项目询价公告(二次) NEW</li> <li>(歙县) 歙县百门林场苗木及肥料采购项目询价公告(二次) NEW</li> <li>(高县) 歙县石门林场苗木及肥料采购项目询价公告(二次) NEW</li> <li>(马鞍山市冯鞍山职业技术学院竞赛及实训软件采购(第二次)招标公告 NEW</li> </ul>                                                                                                    | 更多           [2015-11-26]           [2016-02-06]           [2016-01-22]           [2016-01-22]           [2016-01-22]           [2016-01-22]           [2016-01-22]           [2016-01-22]           [2016-01-22]           [2016-01-22]           [2016-01-22]           [2016-01-22] | 地方门户入口<br>安徽合肥公共资源<br>交易中心(省级)<br>推北宿州<br>早田<br>准南<br>御殿<br>子湖<br>一部<br>一部<br>一部<br>一部<br>一部<br>一部<br>一部<br>一部<br>一部<br>一部                                                 |

## (EGP<sup>®</sup> 安徽省省级政府采购监管服务平台

|                                                                         | 普通登录         | CA登录 |
|-------------------------------------------------------------------------|--------------|------|
|                                                                         | 用户名:<br>密 码: |      |
| <mark>安全须知</mark><br>• 请不要通过不明网站、电子邮件或论坛中的网页链接登录。<br>• 使用完毕或暂离机器时请勿忘退出。 | -            | 登录   |

如上图,插入CA-KEY,选择CA登录入口,点击【登录】按钮 登录到省级监管服务平台。

#### 二、 业务操作流程

#### (一) 科研类任务书退回

| 采败                                                                                                    | 了单                                      | 自住        | 过进入               | 监管平台,                      | 选择打开               | 【业务管               | 管理】        | ┃_【伯          | E务丰          | 5管    |
|----------------------------------------------------------------------------------------------------|-----------------------------------------|-----------|-------------------|----------------------------|--------------------|--------------------|------------|---------------|--------------|-------|
| 埋】-【>                                                                                                    | 科                                       | 册         | 类任务               | 今书退回】马                     | 力能菜里贝              | 面, り               | 点击         | 上方查           | 亡间杀          | ≈件    |
| 主菜单                                                                                                    | «                                       |           |                   |                            |                    |                    |            |               |              |       |
| 🗀 项目预算管理                                                                                                    | +                                       |           | 任务书编号:            | 采购任务书名称:                   | Ť                  | 预算单位:              | ₽ ₽ 查询     |               |              |       |
| 🗀 采购计划管理                                                                                                    | +                                       | 执行        | 豆中任务书 已道          |                            |                    |                    |            |               |              |       |
| 🗀 任务书管理                                                                                                    | -                                       | 任务书信      | 自息                |                            |                    |                    |            |               |              |       |
| 119570120                                                                                                    |                                         | 序号        | 任务书编号             | 任务书名称                      | 预算单                | 位 预算金额(元)          | 下达时间       | 任务书状态         | 操作           |       |
| 任务书遗回                                                                                                    |                                         | 1         | KYCG2017-00021    | 2017年科研仪器设备购置              | 安徽农业大学             | 11,729,000.00      | 2017-03-31 | 已受理           | 查看 退回 :      | \$TED |
| 一任労书作成                                                                                                    |                                         | 2         | KYCG2017-00001    | 2017年科研仪器设备类一批             | 滁州学院               | 920,000.00         | 2017-03-29 | 已受理           | 查看 退回 :      | ŧT€D  |
| 一任务书完成                                                                                                    |                                         | 3         | KYCG2017-00002    | 2017年科研设备                  | 安徽工业大学             | 10,000,000.00      | 2017-03-29 | 已受理           | 查看 退回 :      | \$TED |
| <ul> <li>         ·             通行役理時後(*)             既指任务书完成                   成志采仰作务书完成                   の志采仰作务书完成                   成志采仰作务书完成                   就量采仰任务书完成                   就量采仰任务书完成                   引福完任务书完成                   引福完任务书完成                   引福完任务书完成</li></ul> | +++++++++++++++++++++++++++++++++++++++ |           |                   |                            |                    |                    |            |               |              |       |
| □ 商城采购                                                                                                    | +                                       | 井柏委       | ·<br>33条记录,展示第1英3 | <b>冬</b>                   |                    |                    |            | 11111日 111日 1 | 자            |       |
|                                                                                                    |                                         | 77122.971 |                   | Copyright © 2015安徽省政府采购监督管 | 理办公室(安徽省直政府采购监管中心) | Tel: 0551-68150640 |            | W IF NEW      | 1 3 F 45 8 H |       |

输入任务书编号、任务书名称、预算单位等进行查询,如上图, 点击【退回】按钮,弹出输入退回理由界面

|      |                | _  |      |      |     |     |     |            |       |         |
|------|----------------|----|------|------|-----|-----|-----|------------|-------|---------|
| 执行   | 竹中任务书 已退       |    |      |      |     |     |     |            |       |         |
| 任务书信 | 信息             |    |      |      |     |     |     |            |       |         |
| 茅号   | 任务书编号          |    | 🔲 退回 |      |     | = × |     | 下达时间       | 任务书状态 | 操作      |
| 1    | KYCG2017-00021 | 20 |      |      |     |     | 0   | 2017-03-31 | 已受理   | 查看 退回 打 |
| 2    | KYCG2017-00001 | 20 |      | 任务   | 书退回 |     | 0   | 2017-03-29 | 已受理   | 查看 退回 打 |
| 3    | KYCG2017-00002 | 20 |      |      |     |     | 0   | 2017-03-29 | 已受理   | 查看 退回 打 |
|      |                |    |      |      |     |     |     |            |       |         |
|      |                |    |      | 1#17 |     |     | đe, |            |       |         |

点击【保存】按钮,退回任务书,点击【关闭】按钮,暂停退回操作。

### (二)科研类任务书完成

采购单位进入监管平台,选择打开【业务管理】-【任务书管理】-【科研类任务书完成】-【未完成】功能菜单页面,可点击上方查询条件,输入任务书编号、任务书名称、预算单位等进行查询

|                                                                          | «                                       |              |            |                   |          |        |       |               |            |       |          |
|--------------------------------------------------------------------------|-----------------------------------------|--------------|------------|-------------------|----------|--------|-------|---------------|------------|-------|----------|
| 🗀 项目预算管理                                                                 | +                                       | 任务书编号:       |            |                   | 采购任务书名称: |        | 预算单位: | P             |            |       |          |
| 🗀 采购计划管理                                                                 | +                                       | 下达时间起:       |            |                   | 下达时间止:   | 🔳 🔎 童道 |       |               |            |       |          |
| 🗅 任务书管理                                                                  | -                                       | 全部任务书        | 未完成        | 已完成               |          |        |       |               |            |       |          |
| 1197775 1732                                                             |                                         | 任务书信息        |            |                   |          |        |       |               |            |       |          |
| 任务书遣回                                                                    |                                         | 席号 任务书编号     | 2          |                   | 任务书名称    |        | 预算单位  | 預算金額(元)       | 下达时间       | 任务书状态 | 操作       |
| 11分节1月度<br>一会服在冬出空成                                                      | 1.1                                     | 1 KYCG2017-0 | 0021 20173 | ∓科研仪器设备购 <u>责</u> |          | 安徽农业7  | マデ    | 11,729,000.00 | 2017-03-31 | 已受理   | 查看 完成 打印 |
| 任务书完成                                                                    |                                         | 2 KYCG2017-0 | 0001 2017  | ∓科研仪器设备类—         | 批        | 滁州学院   |       | 920,000.00    | 2017-03-29 | 已受理   | 查看 完成 打印 |
| 选择代理机构(*)                                                                |                                         | 3 KYCG2017-0 | 0002 20173 | F科研设备             |          | 安徽工业才  | 学     | 10,000,000.00 | 2017-03-29 | 已受理   | 查看 完成 打印 |
| 一应急采购任务书遣回<br>一应急采购任务书完成<br>一批量采购任务书完成                                   |                                         |              |            |                   |          |        |       |               |            |       |          |
| 科研类任务书退回<br>科研类任务书完成<br>3 采购项目管理(*)                                      | +                                       |              |            |                   |          |        |       |               |            |       |          |
| 科研类任务书遗回<br>科研类任务书完成<br>采购项目管理(*)<br>合同管理                                | +++                                     |              |            |                   |          |        |       |               |            |       |          |
| 科研类任务书表回       科研类任务书完成       采购项目管理(*)       合同管理       支付管理            | ++++++                                  |              |            |                   |          |        |       |               |            |       |          |
| 科研类任务书选回       科研类任务书完成       系购项目管理(*)       合同管理       支付管理       批量采购 | +++++++++++++++++++++++++++++++++++++++ |              |            |                   |          |        |       |               |            |       |          |

如上图,点击【完成】按钮,弹出输入完成理由界面

|    | 任务书编号:     |              | 采购任务书名称:  |          | 预算单    | 位:    | $\mathcal{P}$ |      |           |                |
|----|------------|--------------|-----------|----------|--------|-------|---------------|------|-----------|----------------|
|    | 下达时间起:     |              | 下达时间止:    |          | 🔎 查询   |       |               |      |           |                |
|    | 📰 任务书完成    |              |           |          |        |       |               |      | □ ×       |                |
| 任手 | 任务书合同信息(   | 注意:任务书有持审查合同 | 或未公告合同,请勿 | (标记完成)   |        |       |               |      |           |                |
| 序  | 合同编号       | 合同名称         | 合同金额      | 签订时间 采购单 | Ω.     | 中标供应商 | 合同状态          | 公告状态 | 公告时间      | 操作             |
| 1  |            |              |           | 无相关合同的   | 言息     |       |               |      |           | 查看 完成 打印       |
| 2  |            |              |           |          |        |       |               |      |           | 查看 完成 打印       |
| 3  |            |              |           |          |        |       |               |      |           | 查看【完成【打印】      |
|    |            |              |           |          |        |       |               |      |           |                |
|    |            |              |           |          |        |       |               |      |           |                |
|    |            |              |           |          |        |       |               |      | *         |                |
|    |            |              |           |          |        |       |               |      |           |                |
|    | 任务书完成原因    | : *          |           |          |        |       |               |      |           |                |
|    |            |              |           |          |        |       |               |      |           |                |
|    |            |              |           | - د ور   | 24.2 m |       |               |      | h         |                |
|    |            |              |           | 提父       | 大闭     |       |               |      |           | a              |
|    |            |              |           |          |        |       |               |      |           |                |
|    |            |              |           |          |        |       |               |      |           |                |
|    |            |              |           |          |        |       |               |      |           |                |
| 共核 | 索到3条记录,显示第 | 第1至3条        |           |          |        |       |               |      | 上一页 1 下一页 | [▶ 末页]   1   ▶ |

点击【提交】按钮,标记任务书完成,点击【关闭】按钮,暂停完成操作。

#### (三) 科研类合同录入

进入监管平台,选择打开【业务管理】-【合同管理】-【科研类 合同录入】功能菜单页面,可点击上方查询条件,输入任务书编 号等进行查询。

| 主菜单          | ~    |              |            |        |       |       |          |    |              |     |            |       |            |            |
|--------------|------|--------------|------------|--------|-------|-------|----------|----|--------------|-----|------------|-------|------------|------------|
| 🗀 项目预算管理     | +    | 任务书编         | <b>≓</b> : |        |       | 任务书名  | 称:       |    | 🔎 查询         |     |            |       |            |            |
| 🗀 采购计划管理     | +    | 按任务书录入       |            | 待提交    | 待审查   | 已退回   | 已审查      |    |              |     |            |       |            |            |
| 🗀 任务书管理      | +    |              |            |        |       |       |          |    |              |     |            |       |            | 2 录入       |
| 🗀 采购项目管理 (*) | +    | 席号 任务书编      | 号          | 任务     | 5书名称  |       | 预算单位     |    | 預算金額(元)      | 联系人 | 下达日期       | 任务书状态 | 已签订合同笔数    | 操作         |
|              |      | 1 KYCG2017-3 | 45678 J    | 广告费    |       | 安徽省体育 | 彩票管理中心   |    | 4,950,000.00 | 魏建军 | 2017-03-29 | 已受理   | 0          | 查看 打印      |
| 🗅 合同管理       | -    | 2 KYCG2017-  | 04162 🦸    | か公核市政供 | 曬改造工程 | 安徽省国防 | 科学技术工业办: | 公室 | 2,000,000.00 | 周志琦 | 2017-03-24 | 已受理   | 1          | 查看 打印      |
| 进场项目合同录入     | -    |              |            |        |       |       |          |    |              |     |            |       |            |            |
| 属地合同录入       |      |              |            |        |       |       |          |    |              |     |            |       |            |            |
| 科研类合同录入      | - 11 |              |            |        |       |       |          |    |              |     |            |       |            |            |
| 合同审查         |      |              |            |        |       |       |          |    |              |     |            |       |            |            |
| 合同申请验收       |      |              |            |        |       |       |          |    |              |     |            |       |            |            |
| 合同验收审核(*)    |      |              |            |        |       |       |          |    |              |     |            |       |            |            |
| 合同作麼         |      |              |            |        |       |       |          |    |              |     |            |       |            |            |
| 合同作废审核       |      |              |            |        |       |       |          |    |              |     |            |       |            |            |
| 合同公告         |      |              |            |        |       |       |          |    |              |     |            |       |            |            |
| 交易中心合同录入     |      |              |            |        |       |       |          |    |              |     |            |       |            |            |
| 政采贷合同管理      |      |              |            |        |       |       |          |    |              |     |            |       |            |            |
| 政采贷合同查询      |      |              |            |        |       |       |          |    |              |     |            |       |            |            |
| 全国结里咨询       | *    |              |            |        |       |       |          |    |              |     |            |       |            |            |
| □ 支付管理       | +    |              |            |        |       |       |          |    |              |     |            |       |            |            |
| 🗀 批量采购       | +    |              |            |        |       |       |          |    |              |     |            |       |            |            |
| 🗀 商城采购       | +    | 共检索到2条记录,    | 显示第1       | 至2条    |       |       |          |    |              |     |            | 首页    | 《上一页 1 下一页 | ▶ 末页 🛛 🚺 🕨 |

如上图,点击右上方【录入】按钮,进入合同内容录入界面。

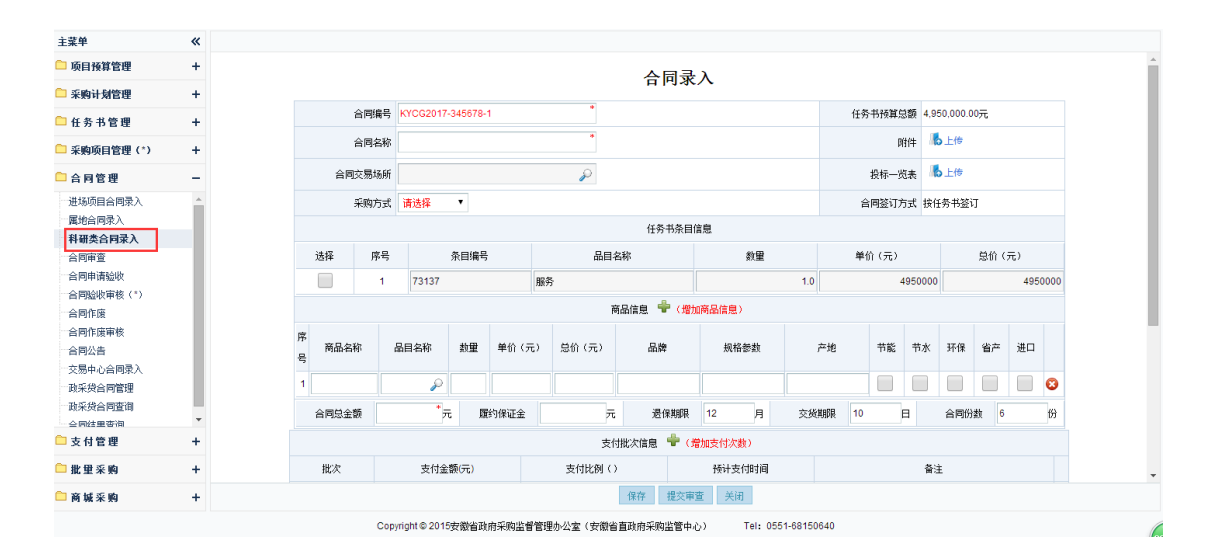

采购单位根据所签订的合同情况,依据系统内所填写的内容 将合同信息完整不误的录入到系统,录入完成后可先点击【保 存】按钮将合同信息保存,检查确定无误后点击【提交审查】按 钮;也可直接点击【提交审查】按钮,提交合同审查。 (四)合同审查

进入监管平台,项目采购合同选择打开【业务管理】-【合同管理】-【合同审查】功能菜单页面,可点击上方查询条件,输入合同编号、合同名称、买方、卖方等条件进行查询。如下图: 健GP 政府采购监管服务平台 ♀ 筆 茚 圙 發

| 主菜单              | <b>«</b> |    |                  |                 |                                  |         |                                     |         |           |             |            |         |   |
|------------------|----------|----|------------------|-----------------|----------------------------------|---------|-------------------------------------|---------|-----------|-------------|------------|---------|---|
| 🗅 采购计划管理         | +        |    | 合同编号:            |                 | 合同名和                             | 你:      |                                     | 买刀      | 5:        |             |            |         |   |
| 🗅 任务书管理          | +        |    | 卖方:              |                 | 签订日期徒                            | 5:      |                                     | 签订日期」   | E:        | 🔳 🔎 查i      | 间          |         |   |
| 🗅 采购项目管理         | +        | 稍  | 前重审 <b>查审</b> 律  | 过 审查不通过         | 全部                               |         |                                     |         |           |             |            |         |   |
| 🗀 批 璽 采 购        | +        |    |                  |                 |                                  |         |                                     |         |           |             |            |         |   |
|                  |          | 席号 | 合同编号             |                 | 合同名称                             |         | 合同总金额                               | 买方      | 卖方        | 签订时间        | 合同状态       | 操作      |   |
| □ 合同管理           | -        | 1  | 2015HACZ1152-20  | 1 皖西学院2015年教学仪  | 器采购第38包                          |         | 710,000.00                          | 皖西学院    | 安徽鑫仁电子科技和 | 2016-01-25  | 合同待审查      | 查看 审查   | l |
| 属地合同录入           | <b>^</b> | 2  | 2015HACJ1145-20  | 1 蚌埠学院期刊、书架采购   | 第2包                              |         | 350,000.00                          | 蚌埠学院    | 中国邮政集团公司的 | 2016-01-25  | 合同待审查      | 查看 审查   |   |
| 合同申请验收           | ъ        | 3  | 2015FACJ4860-201 | ! 安徽电视台制作播出安全   | 生产专题片                            |         | 299,000.00                          | 安徽省安全生产 | 安徽省广播电视台  | 2016-01-22  | 合同待审查      | 查看 审查   |   |
| 合同验收审核           |          | 4  | 2015FACJ4116-201 | ! 安徽省国土资源厅信息化   | 安全服务                             |         | 240,000.00                          | 安徽省国土资源 | 安徽三实信息技术服 | 2016-01-22  | 合同待审查      | 查看 审查   |   |
| 合同作废             |          | 5  | 2015FACZ4216-20  | 1 安徽省国土资源厅2016年 | F度省级国土资源监                        | 利点监测服务; | 480,000.00                          | 安徽省国土资源 | 合肥金海电子科技* | 2016-01-22  | 合同待审查      | 査者(审査   | 1 |
| 日内IF废单核<br>一合同公告 |          | 6  | 2015FACZ4781-20  | 1 省测绘局天地图数据更新   | 和AHCORS稳定性                       | 监测等测绘服务 | 2,195,000.00                        | 安徽省测绘局  | 安徽省第四测绘院  | 2016-01-22  | 合同待审查      | 査看 审査   |   |
| 交易中心合同录入         |          | 7  | 2015FACZ4216-20  | 1 安徽省国土资源厅20163 | F度省级国土资源监                        | 则点监测服务; | 398,000.00                          | 安徽省国土资源 | 六安市土地勘测站  | 2016-01-22  | 合同待审查      | 査看 审査   |   |
| 政采贷合同管理          |          | 8  | 2015FACZ4216-20  | 1 安徽省国土资源厅20163 | F度省级国土资源监                        | 利点监利服务  | 511,600.00                          | 安徽省国土资源 | 阜阳市土地勘测规划 | 2016-01-22  | 合同待审查      | 重看 审查   |   |
|                  | *        | 9  | 2015FACZ4216-20  | 1 安徽省国土资源厅20163 | F度省级国土资源监                        | 测点监测服务  | 500,000.00                          | 安徽省国土资源 | 宿州市土地勘测规5 | 2016-01-22  | 合同待审查      | 查看   审查 | - |
| 🗀 支付管理           | +        | 每页 | 显示 20 💌 条,共42    | 18条             |                                  |         |                                     |         | № 首页 《上一页 | 1 2 3 4 5 6 | 78910下—页 🕨 | 末页) 1   | Þ |
|                  |          |    |                  |                 | and and the second second second |         | and the second second second second |         |           |             |            |         |   |

#### 如上图,点击【审查】按钮以后,会弹出审查合同内容界面

安徽省省级政府采购监管服务平台业务操作手册-采购单位

| <ul> <li>主教・1 公式</li> <li>主教・1 公式</li> <li>主教・1 公式</li> <li>小 合同途径</li> <li>小 合同途径</li> <li>小 合同途径</li> <li>小 合同途径</li> <li>小 合同途径</li> <li>小 合同途径</li> <li>小 合同途径</li> <li>小 合同途径</li> <li>小 合同 協会</li> <li>○ 公式</li> <li>○ 公式</li> <li>○ (○ 公式</li> <li>○ (○ 公式</li> <li>○ (○ (○ 公式</li> <li>○ (○ (○ (○ (○ (○ (○ (○ (○ (○ (○ (○ (○ (○</li></ul>                                                                                                    |                    | 147.51 |    |        | ▋ 我的扉  | 面 业务管     | 哩 采购;    | 监管 统计分    | )析 系统管理 | I      |                |       |           |    |    |    |       |            |
|----------------------------------------------------------------------------------------------------|--------------------|--------|----|--------|--------|-----------|----------|-----------|---------|--------|----------------|-------|-----------|----|----|----|-------|------------|
| <ul> <li>・ 余駒・ 幼 倉宿連</li> <li>・ 余駒・ 幼 倉宿道</li> <li>・ 余駒・ 幼 倉宿道</li> <li>・ 本駒・ 山 信</li> <li>・ 本駒・ 山 信</li> <li>・ 本駒・ 山 信</li> <li>・ 本駒・ 山 信</li> <li>・ 本 山 信</li> <li>・ 本 山 一</li> <li>・ 本 山 一</li> <li>・ 本 山 一</li></ul>                                                                                                    | 主菜单                | «      |    |        |        |           |          |           |         |        |                |       |           |    |    |    |       |            |
| ● 依务和管理       +         ● 依务和管理       +         ● 広台内管理       -         ● 広台内管理       -         ● 広台内管理       -         ● 広白内電力       -         ● 広内市協会へ       -         ● 広内市協会へ       -         ● 広内市協会へ       -         ● 「日本       -         ● 「日本       -                                                                                                    | 🗀 采购计划管理           | +      | 01 | ▶ 合同信息 | 1      |           |          |           |         |        |                |       |           |    |    |    |       |            |
| ・       ・       ・       ・       ・       ・       ・       ・       ・       ・       ・       ・       ・       ・       ・       ・       ・       ・       ・       ・       ・       ・       ・       ・       ・       ・       ・       ・       ・       ・       ・       ・       ・       ・       ・       ・       ・       ・       ・       ・       ・       ・       ・       ・       ・       ・       ・       ・       ・       ・       ・       ・       ・       ・       ・       ・       ・       ・       ・       ・       ・       ・       ・       ・       ・       ・       ・       ・       ・       ・       ・       ・       ・       ・       ・       ・       ・       ・       ・       ・       ・       ・       ・       ・       ・       ・       ・       ・       ・       ・       ・       ・       ・       ・       ・       ・       ・       ・       ・       ・       ・       ・       ・       ・       ・       ・       ・       ・       ・       ・       ・       ・       ・       ・       ・       ・       ・       ・       ・                                                                                                          | 🗅 任务书管理            | +      |    |        |        |           |          |           |         | Ą      | 同杳看            | ł     |           |    |    |    |       |            |
| ・・       ・       ・       ・       ・       ・       ・       ・       ・       ・       ・       ・       ・       ・       ・       ・       ・       ・       ・       ・       ・       ・       ・       ・       ・       ・       ・       ・       ・       ・       ・       ・       ・       ・       ・       ・       ・       ・       ・       ・       ・       ・       ・       ・       ・       ・       ・       ・       ・       ・       ・       ・       ・       ・       ・       ・       ・       ・       ・       ・       ・       ・       ・       ・       ・       ・       ・       ・       ・       ・       ・       ・       ・       *       *       *       *       *       *       *       *       *       *       *       *       *       *       *       *       *       *       *       *       *       *       *       *       *       *       *       *       *       *       *       *       *       *       *       *       *       *       *       *       *       *       *       *       *       * <td>🗀 采购项目管理</td> <td>+</td> <td></td> <td></td> <td></td> <td></td> <td></td> <td></td> <td></td> <td>-</td> <td></td> <td></td> <td></td> <td></td> <td></td> <td></td> <td></td> <td></td>                                                                                                    | 🗀 采购项目管理           | +      |    |        |        |           |          |           |         | -      |                |       |           |    |    |    |       |            |
| 合同管理       →       →       →       →       →       →       →       →       →       →       →       →       →       →       →       →       →       →       →       →       →       →       →       →       →       →       →       →       →       →       →       →       →       →       →       →       →       →       →       →       →       →       →       →       →       →       →       →       →       →       →       →       →       →       →       →       →       →       →       →       →       →       →       →       →       →       →       →       →       →       →       →       →       →       →       →       →       →       →       →       →       →       →       →       →       →       →       →       →       →       →       →       →       →       →       →       →       →       →       →       →       →       →       →       →       →       →       →       →       →       →       →       →       →       →       →       →       → <td>🗅 批量采购</td> <td>+</td> <td></td> <td></td> <td>合同编号</td> <td>2015FACZ3</td> <td>975-2015</td> <td>ACZ3975-2</td> <td></td> <td></td> <td></td> <td></td> <td></td> <td></td> <td></td> <td></td> <td></td> <td></td>                                                                                                    | 🗅 批量采购             | +      |    |        | 合同编号   | 2015FACZ3 | 975-2015 | ACZ3975-2 |         |        |                |       |           |    |    |    |       |            |
| Affred<br>合同能文     Affred<br>合同能文     Affred<br>子の目、<br>(本)     Affred<br>(本)     Affred<br>(本)     Affred<br>(本)     Affred<br>(本)     Affred<br>(x)     Affred<br>(x)     Affr                                                                                                    | 合同管理               | _      |    |        | 合同名称   | 3 安徽体育运道  | 动职业技术    | 学院室内田径    | 训练馆(可研  | 勘察、设计  | 等服务)第 <b>2</b> | 包工程造价 | <b>咨询</b> |    |    |    | 采购方式  | 公开招标       |
| 含用作直       含用作道       水目編号       任务书杂目编号       近野       近野<                                                                                                    | - 屋地合同录 )          |        |    |        | 合同签订方式 | 按采购任务:    | 书条目签订    |           |         |        |                |       |           |    |    |    | 合同附件  |            |
| 合同時協議次<br>合同該炊庫核<br>合同於废     序号     奈目編号     正理論小ざ周報子     1     残算金額(元)       合同作废     1     IT型油小ざ周報子     1     250,000.00       合同作废庫核<br>合同公告     年号     商品名格     動量     単伯(元)     总伯(元)     品牌     機格整数     产地     市水     环保     民生     省产     辺口                                                                                                    | 合同审查               |        |    |        |        |           |          |           |         | 任      | 务书条目信息         | Į     |           |    |    |    |       |            |
| In Factor Re     合同作版     合同作版     合同作版     合同作版     作号     商品名称     品目名称     参型     单价(元) 急仰     急价(元) 急     会问     金の     なの     市会     本     の     本     で     の     の | 合同申请短収<br>会同時收审核   |        |    |        | 序号     |           |          | 条目编号      |         |        | 品目名称           |       |           | 数量 |    | ĵ  | 顔金額(テ | 5)         |
| 合同作版冊検<br>合同公告<br>交易中公合同录入<br>マンポルク answing                                                                                                    | 合同作废               |        |    |        | 1      |           |          |           |         | 工程造价咨询 | 服务             |       | 1         |    |    |    |       | 250,000.00 |
|                                                                                                    | 合同作废审核             |        |    |        |        |           |          |           |         |        | 商品信息           |       |           |    |    |    |       |            |
| 16代(#A) (#Wint a) (#F) (#F) (#F) (#F) (#F) (#F) (#F) (#F                                                                                                    | 一合同公告<br>一交易中心合同录入 |        |    | 序      | 号 商品名称 | 品目名称      | 数重       | 单价 (元)    | 总价 (元)  | 品牌     | 规格参数           | 产地    | 节能        | 节水 | 环保 | 民生 | 省产    | 进口         |
|                                                                                                    | 11:5:44 ∧ ⇒₩100    | +      | 02 | 宙核信白   | 1      |           |          |           |         |        | 4T 立口法向        |       |           |    |    |    |       |            |

采购单位须根据纸质合同逐项详细审查电子合同基本信息、 计划付款信息、买卖方等相关信息。

采购单位可根据电子合同审查情况,如果电子合同信息和纸 质合同不一致,可通过点击【退回】按钮将电子合同退回到采购 单位;采购单位确认电子合同信息和纸质合同信息一致后可点 击【通过】按钮将电子合同进行审查备案。

采购单位可通过【审查通过】、【审查不通过】列表查询合同备案审查情况。如下图

| 主菜单                      | × |    |            |               |                  |           |        |       |              |         |                                         |                      |               |                 |
|--------------------------|---|----|------------|---------------|------------------|-----------|--------|-------|--------------|---------|-----------------------------------------|----------------------|---------------|-----------------|
| 🗀 采购计划管理                 | + |    | 合同编号       | ן:            |                  | 台         | 同名称:   |       |              | 买       | 方:                                      |                      |               |                 |
| 🗀 任务书管理                  | + |    | 卖          | 5:            |                  | 签订        | 日期起:   |       |              | 签订日期    | 此:                                      | 🔳 🔎 🛓                | 间             |                 |
| 🗅 采购项目管理                 | + | 彾  | 查审查        | 审查通           | 过 审查不通过          | 全部        |        |       |              |         |                                         |                      |               |                 |
| 🗅 批量采购                   | + | L  |            |               |                  |           |        | J     |              |         |                                         |                      |               |                 |
|                          |   | 序号 | 合同編        | 号             |                  | 合同名称      |        |       | 合同总金额        | 买方      | 卖方                                      | 签订时间                 | 合同状态          | 操作              |
| □ 合同管理                   | - | 1  | 2015HACZ4  | 504-201       | 1 全省食品药品应急管理     | 执法装备第2包   |        |       | 962,369.00   | 安徽省食品药品 | 厦门斯坦道科学仪器                               | 2016-01-25           | 合同待审查         | 查看   审查         |
| 属地合同录入                   | Â | 2  | 2015FACZ3  | 975-201       | 安徽体育运动职业技术       | 学院室内田径训   | 练馆(可研、 | 勘察    | 98,000.00    | 安徽体育运动职 | 铜陵华诚工程咨询有                               | 2016-01-25           | 合同待审查         | 查看   审查         |
| 合同审查                     | - | 3  | 2015HACZ1  | 152-201       | 1 皖西学院2015年教学(   | 2器采购第38包  |        |       | 710,000.00   | 皖西学院    | 安徽鑫仁电子科技有                               | 2016-01-25           | 合同待审查         | 查看   审查         |
| 一台同申请短収                  |   | 4  | 2015HAC 11 | 145-201       | 蚌指学院期刊、共如季       |           |        |       | 350 000 00   | 釆8≌%≥   | 山国城政復团公司蚌                               | 2016-01-25           | 全同待审查         | 杏毛   宙杏         |
| 中国规收甲1%                  |   | -  | 2013101031 | 145 201       | · 3+************ | 29964 03  |        |       | 330,000.00   | 2+*FTYR | 中国国政兼国公司対                               | 2010-01-25           | 티에에바르         | 28   #2         |
| 合同作废                     |   | 5  | 2015FACJ4  | 860-201       | ! 安徽电视台制作播出安     | 全生产专题片    |        |       | 299,000.00   | 安徽省安全生产 | 安徽省广播电视台                                | 2016-01-22           | 合同待审查         | 查看   审查         |
| 合同作废申核<br>会同从告           |   | 6  | 2015FACJ4  | 116-201       | - 安徽省国土资源厅信息     | 化安全服务     |        |       | 240,000.00   | 安徽省国土资源 | 安徽三实信息技术服                               | 2016-01-22           | 合同待审查         | 查看日审查           |
| 一交易中心合同录入                |   | 7  | 2015FACZ4  | 216-201       | 安徽省国土资源厅201      | 6年度省级国土3  | 须监测点监  | 则服务   | 480,000.00   | 安徽省国土资源 | 合肥金海电子科技有                               | 2016-01-22           | 合同待审查         | 查看   审查         |
| The set was a management | Ŧ | 8  | 2015FAC74  | 781-201       | 名训绘冒于他图料推重       | 新和AHCORS# | 完件监测策1 | nK≎ar | 2 195 000 00 | 安徽省和绘局  | 安徽省第四副综合                                | 2016-01-22           | 合同待宙査         | 资 <b>丢  </b> 宙費 |
| 🗀 支付管理                   | + | 每页 | 显示 20 💌 养  | 条,共 <b>42</b> | 6条               |           |        |       |              |         | ◎ ● ● ● ● ● ● ● ● ● ● ● ● ● ● ● ● ● ● ● | i <b>1</b> 2 3 4 5 6 | 7 8 9 10 下一页1 | ▶ 末页 N 1 1      |

Copyright © 2015安徽省政府采购监督管理办公室(安徽省直政府采购监管中心) Tel: 0551-68150338

#### (五) 合同公告

预算单位审查合同备案后,项目采购合同需要点击选择【业务管理】-【合同管理】-【合同管理】菜单,点击【合同公告】,在 未公告列表中输入采购合同编号等信息,点击【查询】进行查找

pyright © 2015安徽省政府采购监督管理办公室(安徽省直政府采购监管中心) Tel: 0551-68150338

| 主荣单        | « |    |                          |               |                                  |            |                     |      |      |        |
|------------|---|----|--------------------------|---------------|----------------------------------|------------|---------------------|------|------|--------|
| 🧰 采购计划管理   | + |    | 合同编号:                    |               | 任务书编号:                           |            |                     |      |      |        |
| 🗋 任务书管理    | + |    | 备案时间起:                   |               | 备案时间止:                           |            |                     |      |      |        |
| 🛅 合同管理     | - | +  |                          |               |                                  |            |                     |      |      |        |
| 屋地合同录入<br> |   | 命  | 張                        |               |                                  |            |                     |      |      |        |
| 合同申查       |   | 序号 | 合同编号                     | 任务书编号         | 合同名称                             | 合同金额       | 备案时间                | 公示时间 | 合同状态 | 撮作     |
| 合同公告       |   | 1  | 2015FACJ2384-001         | RWHF2015-0878 | 安徽省财政厅法律顾问                       | 26,000.00  | 2015-10-30 15:17:37 |      | 已备案  | 公示 5番  |
|            |   | 2  | 2015FACD1570-001         | RWHF2015-0548 | 安徽省财政厅办公楼外墙安全检测                  | 95,000.00  | 2015-10-27 08:26:41 |      | 已备案  | 公示 董君  |
|            |   | 3  | 2015HACX2482-001         | RWHF2015-0933 | 安徽省财政厅数据库采购                      | 156,800.00 | 2015-10-15 16:31:26 |      | 已备案  | 公示 童君  |
|            |   | 4  | 2015FACJ2493-001         | RWHF2015-0932 | 安徽省财政厅会计证印刷                      | 73,800.00  | 2015-09-09 11:33:06 |      | 已备案  | 公示「重看」 |
|            |   | 5  | 2015FACD2444-001         | RWHF2015-0910 | 省级电子化政府采购系统运维                    | 369,000.00 | 2015-08-06 09:45:12 |      | 已备案  | 公示 董看  |
|            |   | 6  | 2015HACX2173150617093638 | RWHF2015-0782 | 安徽省财政厅台式电脑采购                     | 7,000.00   | 2015-08-03 11:28:47 |      | 已备案  | 公示 董   |
|            |   | 7  | AH-F20141856-1           | RWSC2014-1894 | 安徽省财政厅电子化政府应用系统续约项目采购合同          | 380,000.00 | 2014-12-18 09:51:43 |      | 已备案  | 公示「重看」 |
|            |   | 8  | AH-F20141812-1           | RWSC2014-1860 | 安徽省财政厅省级电子化政府采购系统对接政造及新增开发项目采购合同 | 225,000.00 | 2014-12-12 16:52:01 |      | 已备案  | 公示「重看」 |
|            |   | 9  | AH-F20141812-2           | RWSC2014-1860 | 安徽省财政厅省级电子化政府采购系统对接改造及新增开发项目采购合同 | 425,000.00 | 2014-12-12 16:51:47 |      | 已备案  | 銢蕾     |

|          | • /<br>« | え日 | 公日        | ▲按钮近八个              | 口内公 | 50 174     | 子水八小山。                 |
|----------|----------|----|-----------|---------------------|-----|------------|------------------------|
| 🗋 采购计划管理 | +        |    |           |                     |     | ~ <b>—</b> |                        |
| 1 任务书管理  | +        |    |           |                     | 台问  | 公亦         |                        |
| 合同管理     | -        |    | 合同编号      | 2015FACD1570-001    |     | 合同名称       | 测试数据-安徽省财政厅办公楼外墙安全检测 * |
| 属地合同录入   |          |    | 项目编号      | 1                   |     | 项目名称       | *                      |
| 合同作度     |          |    | 采购人(甲方)   | 安徽省财政厅              |     | 供应商(乙方)    | 安徽省建筑工程质量第二监督检测站       |
| 合同公告     |          |    | 项目所属地域    | 安徽省 🛛 -选择- 🗸 -选择- 🗸 | •   | 所属行业       | J.                     |
|          |          |    | 合同金额(元)   | 95000               |     | 合同签订日期     | 2015-05-08             |
|          |          |    | 代理机构      | 安徽合肥公共资源交易中心        |     |            |                        |
|          |          |    | 中标、成交公告标题 |                     |     |            | *                      |
|          |          |    | 中标、成交公告地址 |                     |     |            | *                      |
|          |          |    | 合同附件      | し上传                 |     |            |                        |
|          |          |    | 发布人       | 安徽省财政厅              |     | 发布人联系电话    | *                      |
|          |          |    |           |                     | 岩布  | 关闭         |                        |

如上图,按照要求,录入合同公告内容,点击【发布】按钮, 将合同公告发布到安徽政府采购网,采购单位可到安徽政府采 购网省级【合同公告】栏目查找,验证是否发布成功。合同通过 审查后采购单位可按照资金支付流程办理合同付款手续。

注: "所属行业"为采购项目所属或相近行业。 (六)合同作废

进入监管平台,科研项目录入的合同作废选择打开【业务管理】-【合同管理】-【合同作废】功能菜单页面,可点击上方 查询条件,输入合同编号、合同名称等条件进行查询

#### 安徽省省级政府采购监管服务平台业务操作手册-采购单位

| <sup>ぜGP</sup> 政 | 府采购 | 监   | 管服   | 务平台            | 我的桌面业务管            | 四日 白白 日子 日子 日子 日子 日子 日子 日子 日子 日子 日子 日子 日子 日子 | <ul> <li>         ・</li> <li>         ・</li></ul> | 交流园地 系统管理  |            |              |           |          |   |
|------------------|-----|-----|------|----------------|--------------------|----------------------------------------------|----------------------------------------------------------------------------------------------------|------------|------------|--------------|-----------|----------|---|
| 主菜单              |     | «   |      |                |                    |                                              |                                                                                                    |            |            |              |           |          |   |
| 🗋 采购计划管理         |     | +   |      | 合同编号: DF(      | CG                 | 合同名称:                                        | (                                                                                                    | 🔎 查询       |            |              |           |          |   |
| 🗀 任务书管理          |     | +   | 全部   | 已作废            |                    |                                              |                                                                                                    |            |            |              |           |          |   |
| 🗀 采购顶目管理         |     | +   |      |                |                    |                                              |                                                                                                    |            |            |              |           |          |   |
| □ ₩ 尋 亚 购        |     | . / | 序号   | 任务书编号          | 合同编号               | 合同名称                                         | 买方                                                                                                    | 卖方         | 合同签订时间     | 合同总金額 (元     | 公示状态      | 揭作       |   |
| 山地重水为            |     |     | 1    | DFCG2015-0709  | DFCG2015-0709-JDX' | 安徽机电职业技术学院数控机床机                              | 安徽机电职业技术学院                                                                                                    | 芜湖中方科教设备有  | 2016-04-20 | 645,330.00   | 未公示       | 查看作废     | ~ |
| 🧰 合同管理           |     | -   | 2    | DFCG2015-0691  | DFCG2015-0691-JDX  | 新能源汽车实训室设备合同                                 | 安徽机电职业技术学院                                                                                                    | 安徽宏创教学设备销  | 2016-04-20 | 2,087,000.00 | 未公示       | 查着作应     |   |
| 属地合同录入           |     | ^   | 3    | DFCG2015-0689  | DFCG2015-0689-JDX  | 安徽机电职业技术学院采购合同 (                             | 安徽机电职业技术学院                                                                                                    | 北京运华天地科技有  | 2016-04-20 | 1,210,000.00 | 未公示       | 查看【作废    |   |
| 合同申请验收           |     |     | 4    | DFCG2016-0066  | DFCG2016-0066-1    | <b>赭山校区古树名木保护与退化绿</b> (                      | 安徽师范大学                                                                                                    | 芜湖绿园花木工程有  | 2016-04-20 | 497,845.67   | 已公示       | 查看【作废    |   |
| 合同验收审核           |     |     | 5    | DFCG2016-0036  | DFCG2016-0036-2    | 安徽省佛子岭水库管理处电子水准                              | 佛子岭水库管理处                                                                                                    | 合肥海拓勘测设备有  | 2016-04-20 | 78,000.00    | 已公示       | 查看【作废】   |   |
| 合同作废             |     |     | 6    | DFCG2015-0665  | DFCG2015-0665-1    | 安徽工程大学校医院改造工程                                | 安徽工程大学                                                                                                    | 安徽建阳建筑安装有  | 2016-04-19 | 4,813,827.79 | 已公示       | 查看【作废】   |   |
| 合同作废重核 合同公告      |     |     | 7    | DFCG2015-0770  | DFCG2015-0770-1    | 池州市无线电管理处特种车库购量                              | 安徽省无线电管理委员                                                                                                    | 池州市东达房地产开; | 2016-04-18 | 785,664.36   | 已公示       | 查看【作废    |   |
| 交易中心合同录)         |     |     | 8    | DFCG2015-0614  | DFCG2015-0614-1    | 安徽商贸职业技术学院建筑装饰]                              | 安徽商贸职业技术学院                                                                                                    | 安徽湖滨建设集团银  | 2016-04-15 | 383,200.00   | 未公示       | 查看【作废    |   |
| 政采贷合同管理          |     | •   | 9    | DFCG2016-0099  | DFCG2016-0099-7    | 皖南医学院教学设备类招标采购项                              | 皖南医学院                                                                                                    | 合肥瑞康医疗科技有  | 2016-04-15 | 2,298,000.00 | 未公示       | 查看「作废    | ~ |
| 🗀 支付管理           |     | +   | 每页显示 | 〒20 ▼ 条 , 共191 | 12条                |                                              |                                                                                                    | 首页         | 4 ⊢−页 1 2  | 3 4 5 6 7 8  | 9 10 下一页) | → 末页 H 1 | F |

# 如上图,点击【作废】按钮,对未报支付申请的合同进行作废。点击作废完成后

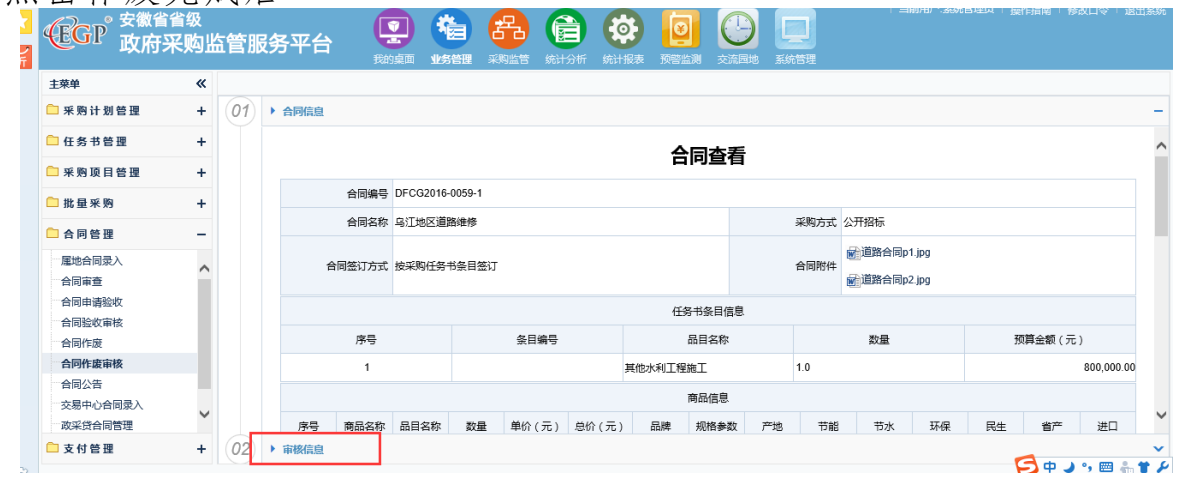

采购单位录入作废原因,可通过点击【作废】按钮将电子合同 作废;采购单位可通过【全部】、【已作废】列表查询合同备案审 查情况。如下图

| 上菜单         | ~ |                        |                 |                    |                     |        |              |            |               |      |        |  |
|-------------|---|------------------------|-----------------|--------------------|---------------------|--------|--------------|------------|---------------|------|--------|--|
| 采购计划管理      | + | 合同编号:<br><b>全部</b> 已作废 |                 | 合同名称:              |                     | 🔎 查询   |              |            |               |      |        |  |
| 日务书管理       | + |                        |                 |                    |                     |        |              |            |               |      |        |  |
| 釆购项目管理      | + |                        |                 |                    |                     |        |              |            |               |      |        |  |
| 半旬点度        | 1 | 序号                     | 任务书编号           | 合同编号               | 合同名称                | 买方     | 卖方           | 合同签订时间     | 合同总金额 ( 元     | 公示状态 | 攝作     |  |
| 加重不均        |   | 1                      | RWHF2015-1944   | 2015HACZ4397-50-00 | 安徽大学数据库采购第50包       | 安徽大学   | 北京福卡斯特信息技术有限 | 2016-12-16 | 50,000.00     | 未公示  | 查看【作废】 |  |
| 合同管理        | - | 2                      | RWHF2015-1591   | 2015HACX3744-001   | 安徽省国土资源厅A2幅面胶纸介质喷   | 安徽省国土资 | 合肥志洋办公设备有限公司 | 2016-11-30 | 17,000.00     | 未公示  | 查看【作废】 |  |
| 居地合同录入      | ^ | 3                      | RWHF2015-2004   | 2015FACZ4437-001   | 安徽医科大学2015-2016物业管理 | 安徽医科大学 | 深圳市大众物业管理有限; | 2016-11-11 | 3,882,213.23  | 未公示  | 查看【作废】 |  |
| 合同申请验收      |   | 4                      | RWHF2015-2375   | 2015BACZ4956-4-001 | 滁河防洪治理近期工程驷马山分洪道    | 驷马山引江工 | 浙江省正邦水电建设有限; | 2016-10-23 | 56,052,578.98 | 未公示  | 查看【作废】 |  |
| 合同验收审核      |   | 5                      | RWHF2015-1579   | 2015HACX3717-001   | 安徽交通职业技术学院食堂设备采购    | 安徽交通职业 | 安徽徽厨厨房设备工程有能 | 2016-09-02 | 114,120.00    | 未公示  | 查看【作废  |  |
| 合同作废        |   | 6                      | PLCG2016-010126 | AH-PL2016-000529   | 政府采购批量采购2016年第01期合同 | 巢湖水文水资 | 合肥宝龙四凯信息科技有能 | 2016-04-20 | 1,000.00      |      | 查看【作废】 |  |
| 合同作废审核 合同公告 |   | 7                      | PLCG2016-010126 | AH-PL2016-000890   | 政府采购批量采购2016年第01期合同 | 巢湖水文水资 | 合肥永信信息产业股份有! | 2016-04-20 | 6,760.00      | -    | 查看【作废】 |  |
| 交易中心合同录入    |   | 8                      | RWHF2016-0181   | 2016FACZ0564       | 安徽工商职业学院2016年二期单体建  | 安徽工商职业 | 中铁合肥建筑市政工程设i | 2016-04-20 | 1,020,000.00  | 未公示  | 查看【作废  |  |
| 政采贷合同管理     | * | 9                      | PLCG2016-010097 | AH-PL2016-000871   | 政府采购批量采购2016年第01期合同 | 安徽工程技术 | 合肥永信信息产业股份有能 | 2016-04-20 | 3,380.00      | -    | 查看 作废  |  |

#### 三、技术支持服务

我们会有专门技术人员帮助您解决有关软件配置、软件操作等方面的问题。

#### 技术支持联系电话: 外网(采购监管服务平台)电话0551-68150640 内网(财政一体化平台) 电话0551-68150337